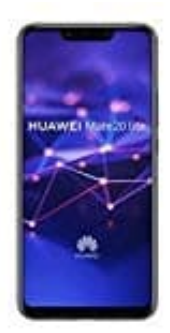

## **HUAWEI Mate 20 lite**

## Apps aus unbekannten Quellen zulassen-verbieten

Bislang war die Einstellung (je nach Hersteller und Version) hier zu finden: Einstellungen  $\rightarrow$  System  $\rightarrow$  Sicherheit  $\rightarrow$  Apps aus unbek. Quellen.

Auf Geräten ab Android 8 hat sich das Konzept allerding grundlegend geändert: Es gibt keinen zentralen Schalter mehr, stattdessen muss man jetzt bestehende Apps das Installieren von Apps aus unbekannten Quellen erlauben (oder verbieten).

Wenn ihr also beispielsweise per Google Chrome eine APK-Datei aus einer anderen Quelle herunterladen und installieren wollten, müsst ihr Google Chrome die Erlaubnis für die Installation unbekannter Apps geben.

## Wenn ihr generell keine Apps aus unbekannten Quellen installiert haben möchtet, verbietet das einfach jeder App, die danach fragt.

In unserem Beispiel zeigen wir euch, wie ihr die Erlaubnis für Google Chrome setzt:

1. Öffnet zunächst die Einstellungen.

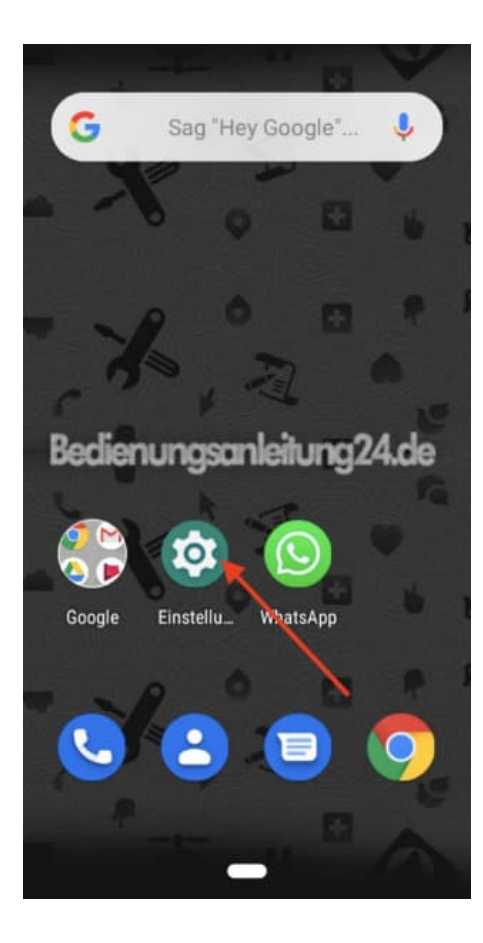

2. Tippt in den Einstellungen oben in das Suchfeld...

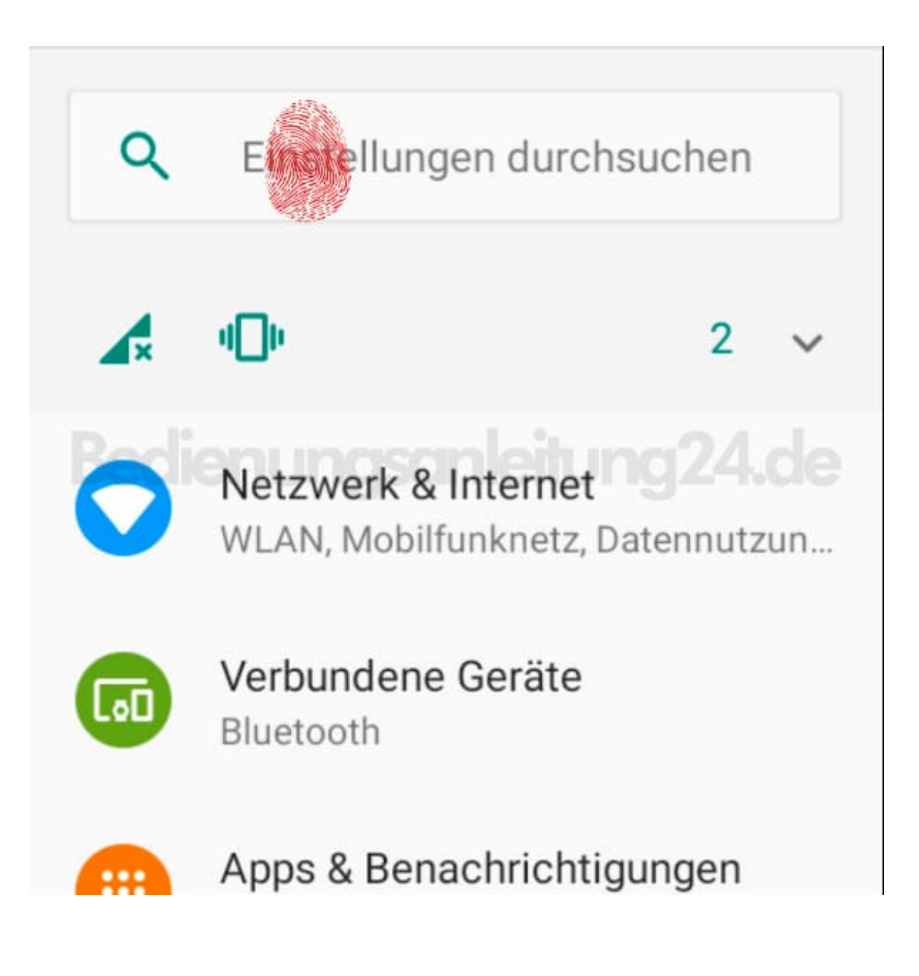

3. ...und gebt unbek ein. Wählt hier "Spezieller App-Zugriff".

Alternativ könnt ihr auch wie folgt vorgehen: Einstellungen  $\rightarrow$  Apps & Benachrichtigungen  $\rightarrow \lor$  Erweitert  $\rightarrow$  Spezieller App-Zugriff

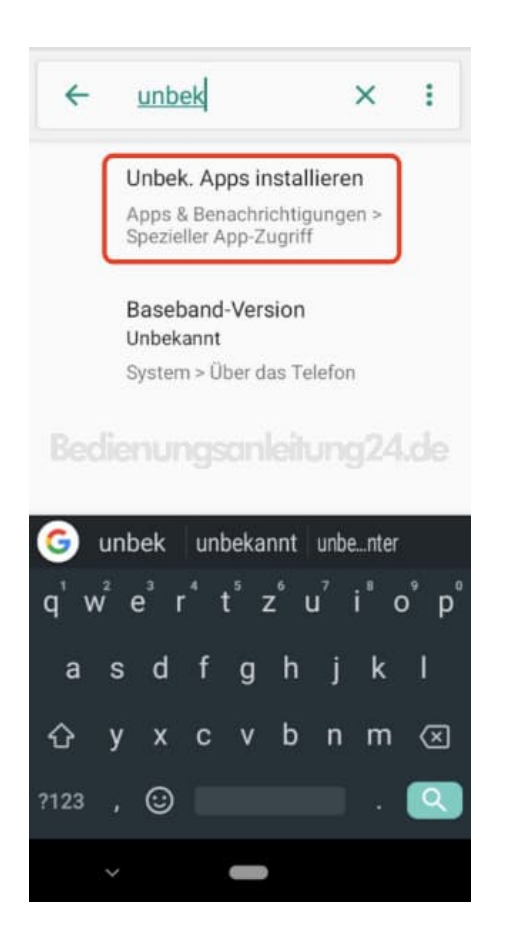

4. Tippt auf den Menüpunkt Unbek. Apps installieren.

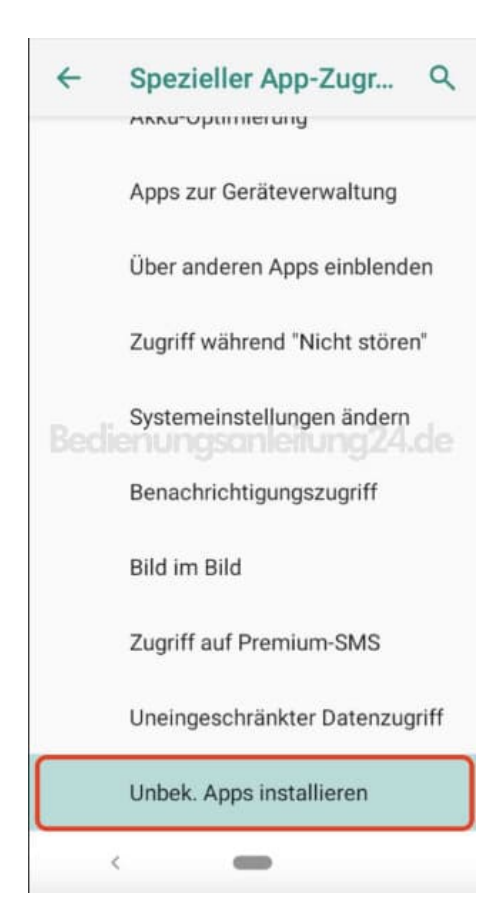

5. Wählt die Chrome App aus.

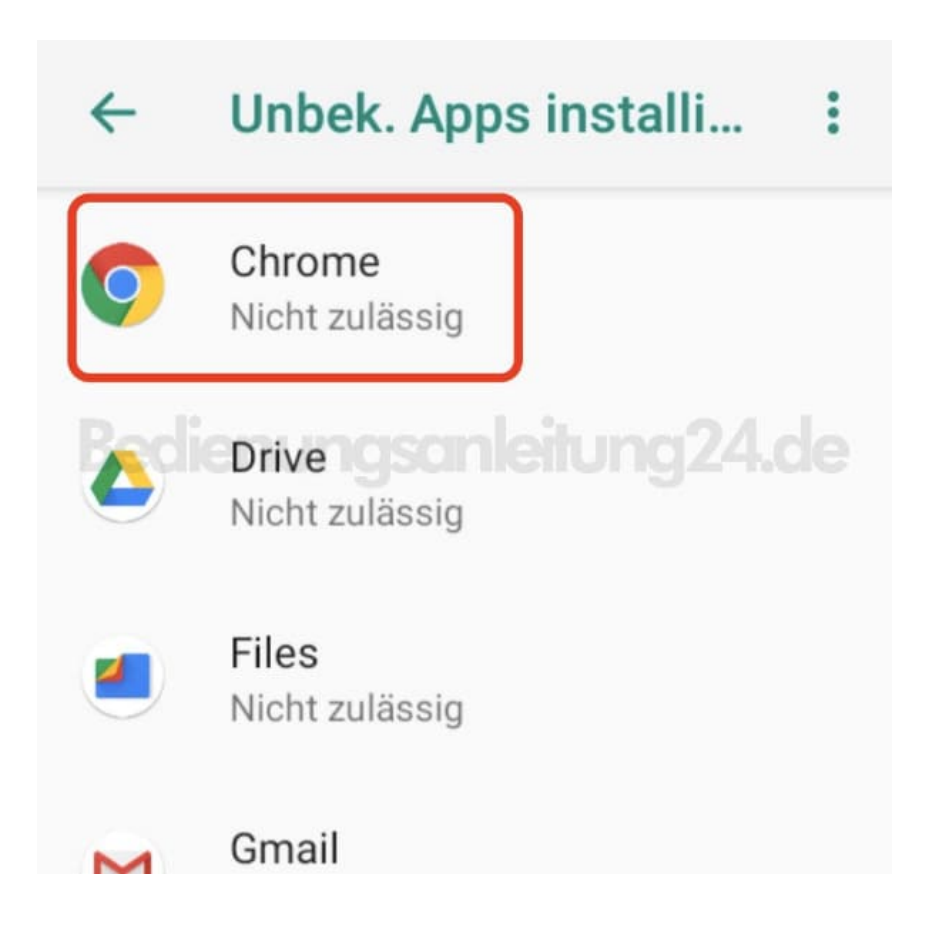

6. Der Schalter hinter Dieser Quelle vertrauen ist noch ausgegraut und somit deaktiviert.

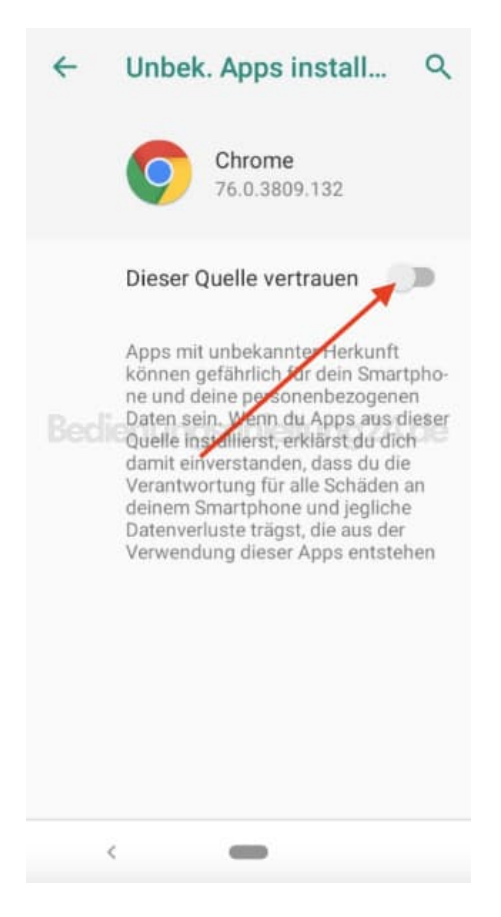

7. Tippt auf den Schalter, um die Funktion zu aktivieren.

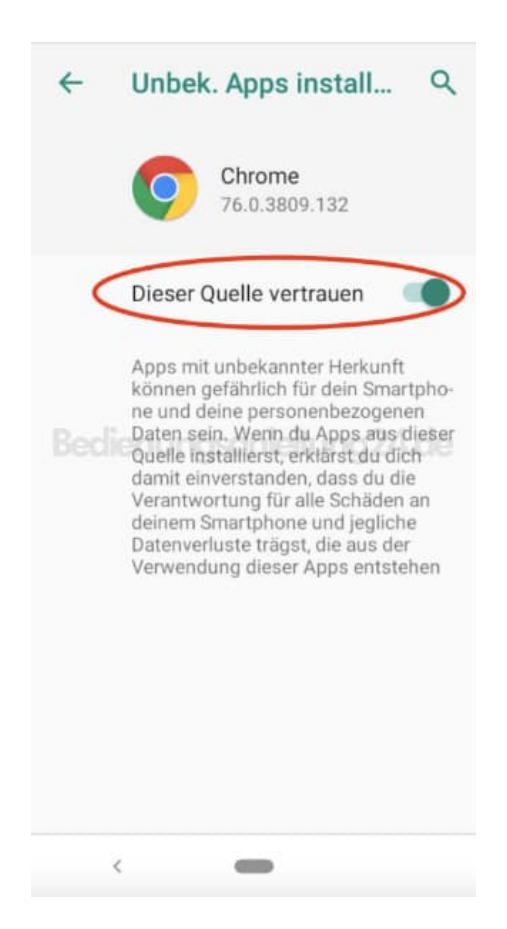

8. In der Übersicht seht ihr jetzt, dass die Berechtigung auf *Zulässig* steht. Nun könnt ihr die entsprechende APK laden und installieren.

Nach dem Installieren könnt ihr die Aktivierung auch wieder rückgängig machen.

| ~           | Unbek. Apps installi                     |
|-------------|------------------------------------------|
| 0           | Chrome<br>Zulässig                       |
| <b>Coci</b> | Drivengsanleitung24.de<br>Nicht zulässig |
| 2           | Files<br>Nicht zulässig                  |
| м           | Gmail                                    |